## Zugang ohne Passwort zur Gaumeisterschaft in gm-shooting.de für jeden! Wichtig wegen kurzfristigen Änderungswünschen: Bitte einen Tag vor Start nochmals kontrollieren, ob sich Startzeit geändert hat.

|           | GM - Shooting<br>Melde- und Verwaltungsprogramm<br>für |
|-----------|--------------------------------------------------------|
|           | Meisterschaften                                        |
|           | im                                                     |
|           | Bayerischen und Deutschen<br>Sportschützenbund         |
|           |                                                        |
| Bezirks-, | Gau-, Kreis- oder Vereinsnummer :                      |
|           | Passwort :                                             |
|           |                                                        |
|           | Zum öffentlichen Login                                 |
|           | GM Shooting von Mann Soft                              |
|           |                                                        |

anklicken
Schützengau Deggendorf auswählen
anklicken

| GM - Shooting<br>Melde- und Verwaltungsprogramm<br>für<br>Meisterschaften |            |
|---------------------------------------------------------------------------|------------|
| im<br>Bayerischen und Deutschen<br>Sportschützenbund                      |            |
| Schützengau: 301000 Schützengau Deggendorf                                | →2         |
| Disziplingruppe: Langwaffe 🗸                                              |            |
| Disziplin: == Optional == 🗸                                               |            |
| Startseite: == Ergebnisliste == •                                         |            |
| Auswählen 3                                                               |            |
|                                                                           |            |
| Schützenbezirk: 100000 Mittelfränkischer Schützenbund V                   |            |
| Disziplingruppe: Langwaffe                                                |            |
| Disziplin: == Optional == V                                               |            |
| Startseite: == Ergebnisliste == 🗸                                         |            |
| Auswählen                                                                 |            |
| Zurück zum Login                                                          |            |
| GM Shooting Version von GM Soft                                           |            |
| Cornelius Bauer                                                           | 06.01.2025 |

## Ergebnisliste bei der Gaumeisterschaft in gm-shooting.de für alle:

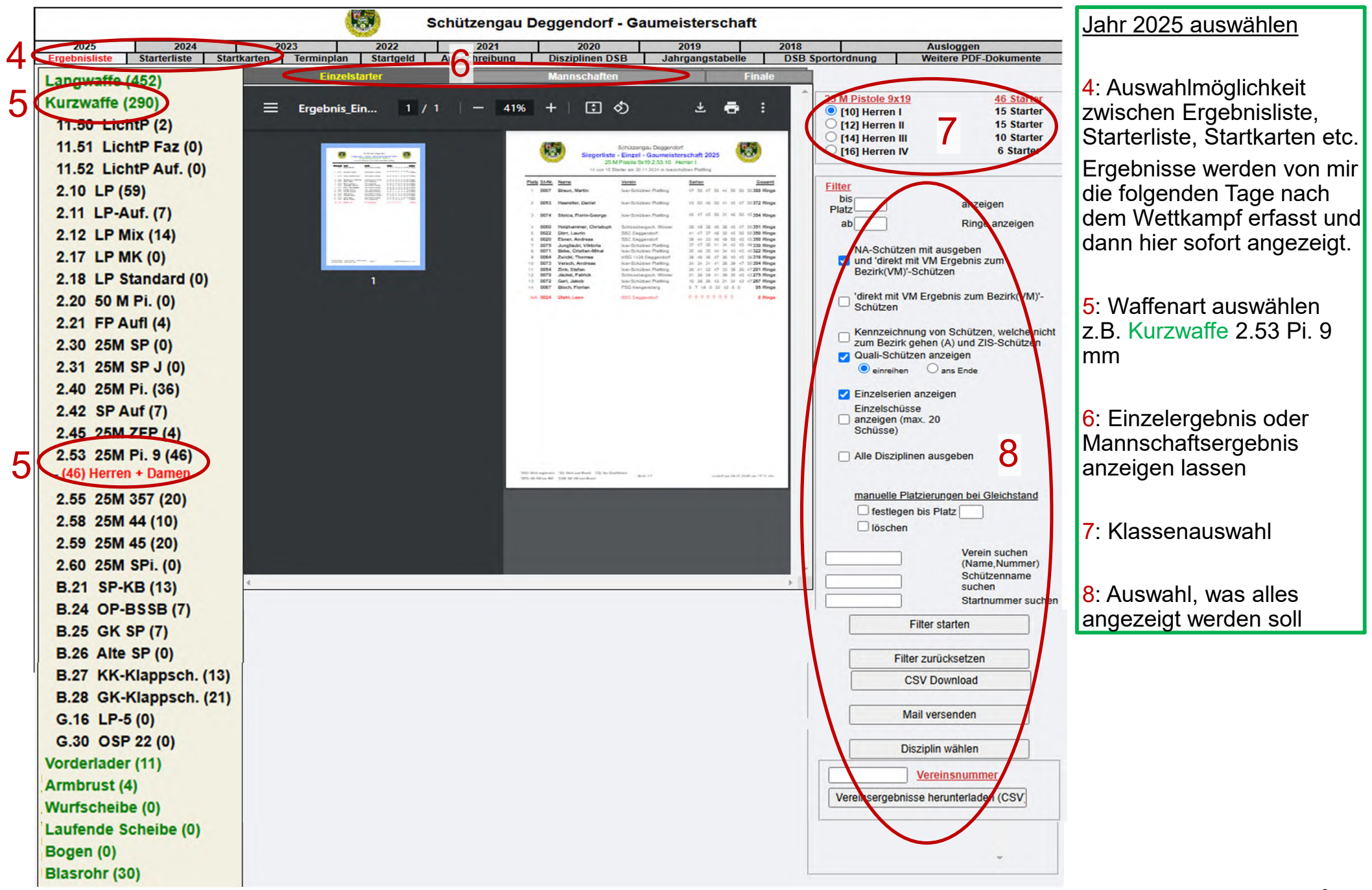

## Starterliste bei der Gaumeisterschaft in gm-shooting.de für alle:

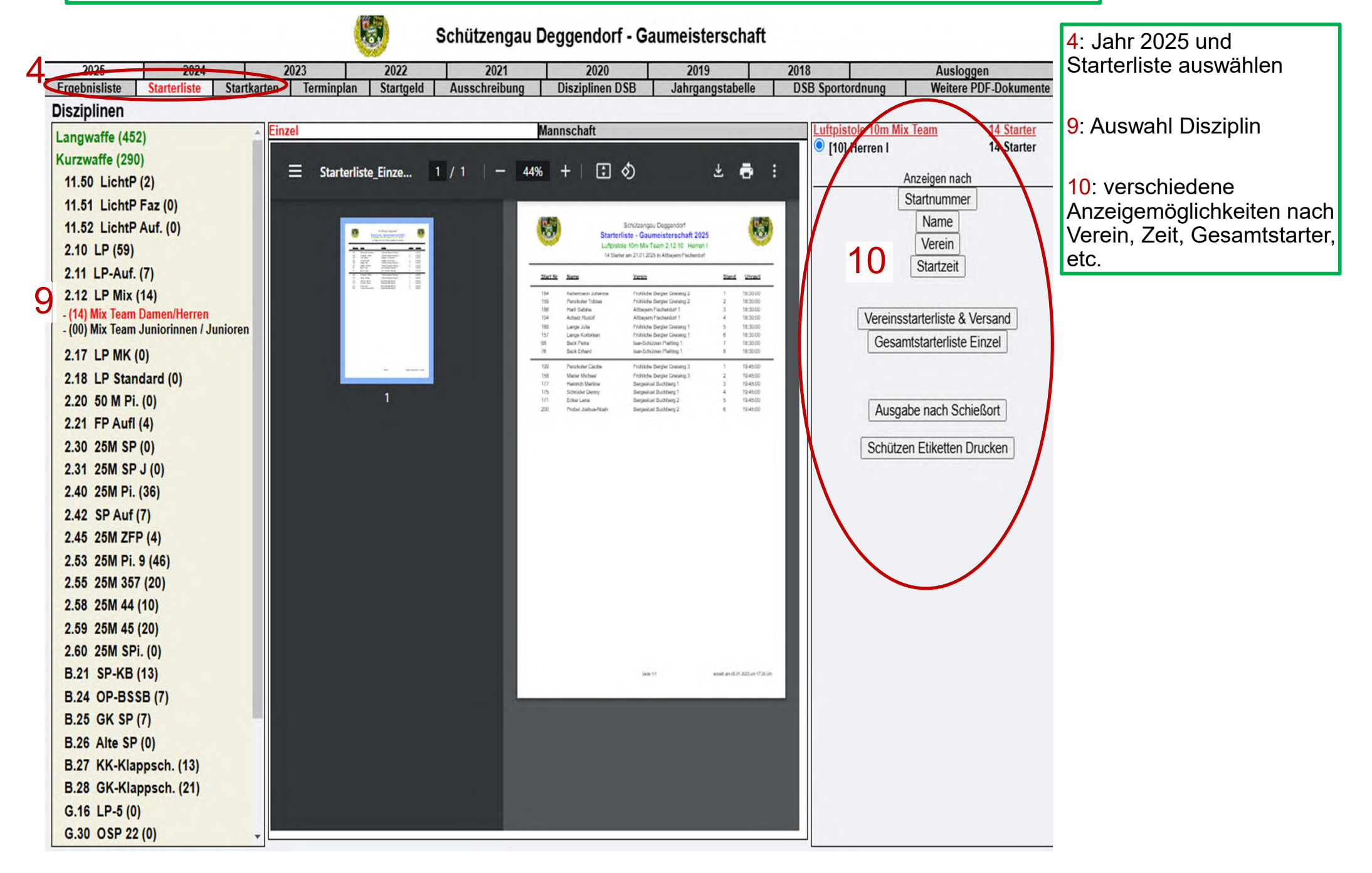

## Startkarten bei der Gaumeisterschaft in gm-shooting.de anzeigen:

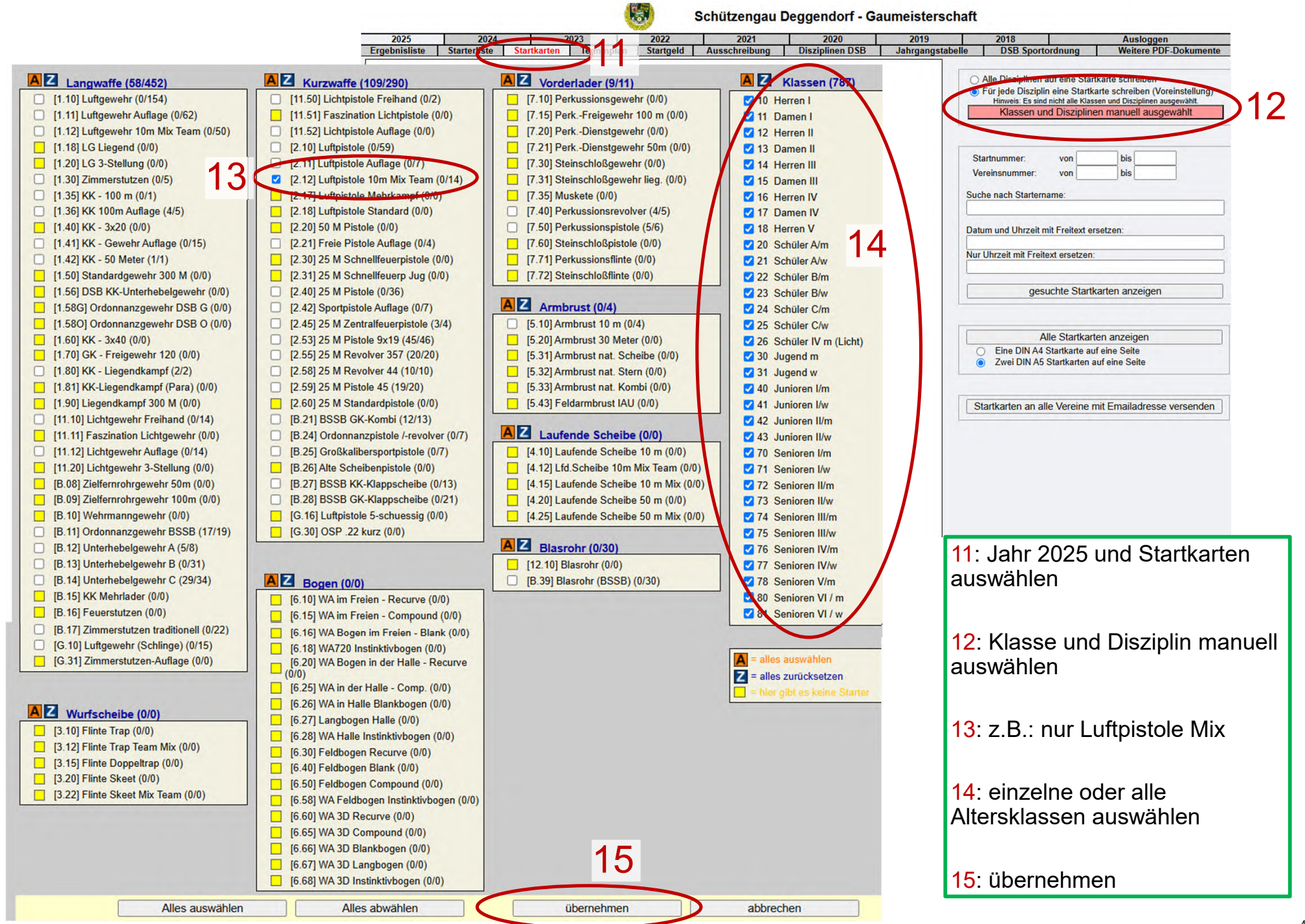